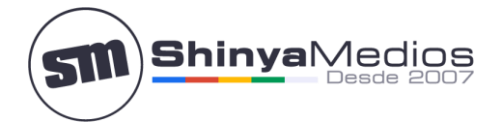

## Configurar cuenta de correo en el iPhone 3,4,5,6

Parar poder configurar la cuenta en el **iPhone** lo primero es crear la cuenta de email por Cpanel.

Una vez creada siga los siguientes pasos de configuración:

**Paso 1**. Si no dispone de ninguna cuenta de correo configurada en el iPhone puede seleccionar directamente "*Mail*" y pasar al paso 3.

En caso de añadir una nueva cuenta vaya a "Ajustes".

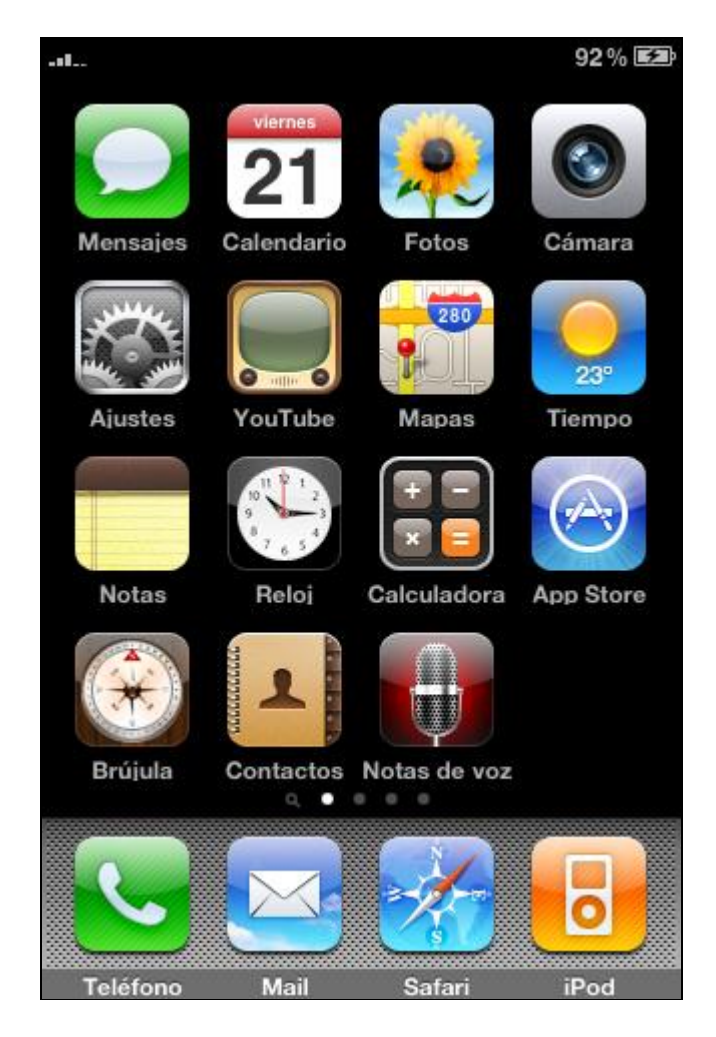

Paso 2. En ajustes, seleccione "Mail, contactos, calendarios":

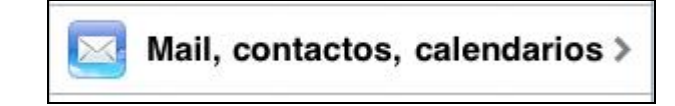

Y luego "añadir cuenta":

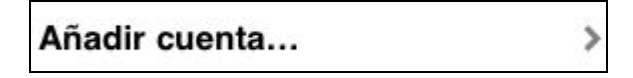

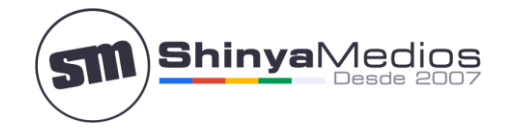

**Paso 3**. El iPhone nos ofrece la posibilidad de seleccionar entre varios servicios de correo conocidos, en este caso, seleccione *Otros*.

Paso 4. Seleccione "Añadir Cuenta".

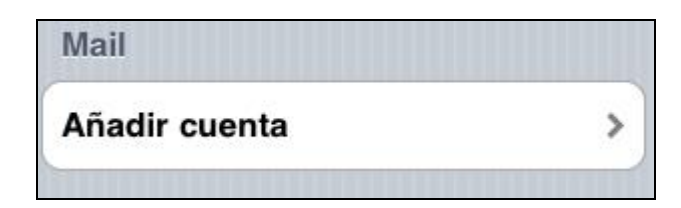

Paso 5. Rellene los datos de su cuenta.

Nombre: Como desea titular esta configuración y como desea que aparezca en el remitente.

**Dirección:** Cuenta de correo electrónico completa que se está configurando.

**Contraseña:** Contraseña de la cuenta de correo que se le ha entregado.

**Descripción:** Puede personalizar como va a nombrar la configuración que acaba de realizar Ej: "Email empresa".

Una vez completado, seleccionar "guardar".

| Email:   |        |
|----------|--------|
| Teléfono | fijo:  |
| Teléfono | móvil: |

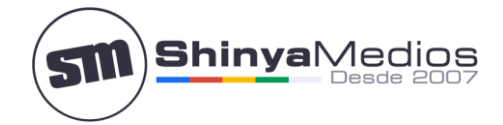

| Nombre      | Mi demo        |  |
|-------------|----------------|--|
| Dirección   | demo@shinya.cl |  |
| Contraseña  |                |  |
| Descripción | demo@shinya.cl |  |

**Paso 6**. **Seleccionar tipo de cuenta** "*POP*", y seguir rellenando los campos tal como lo muestran los pasos siguientes. (Por defecto está marcado azul el IMAP, deben pinchar sobre POP para marcarlo azul)

| IMAP                                                                                                    | POP |  |
|----------------------------------------------------------------------------------------------------|-----|--|
| Service and service and servic |     |  |

Paso 7. Introduce los datos del servidor de correo entrante.

Nombre de host: **mail.su-dominio.cl**, en este caso de ejemplo al tratarse del dominio shinya.cl el nombre de host es **mail.shinya.cl** 

Nombre de usuario: Cuenta de correo que se está configurando, en este ejemplo: demo@shinya.cl

Contraseña: Contraseña de la cuenta de correo.

| Nombre  | de host mail.comalis.com         |
|---------|----------------------------------|
| Nombre  | <b>de usuario</b> prueba@comali. |
| Contras | eña •••••                        |

**Paso 8**. Completar el formulario para el servidor de salida (mismos datos que para el servidor de entrada).

Nombre de host: mail.su-dominio.cl, en este caso como el dominio es shinya.cl se introduce mail.shinya.cl

Nombre de usuario: Cuenta de correo que se está configurando, en este ejemplo: demo@shinya.cl

Contraseña: Contraseña de la cuenta de correo.

| Email:<br>Teléfono fijo:<br>Teléfono móvil: | contacto@shinyamedios.com<br>(+56) 229073601<br>(+56) 951182460 |
|---------------------------------------------|-----------------------------------------------------------------|
|                                             | Servidor correo saliente                                        |
|                                             | Nombre de host demo@shinya.cl                                   |
|                                             | Nombre de usuario demo@shinya                                   |
|                                             | Contraseña •••••                                                |
|                                             |                                                                 |

Una vez completado pinchar en guardar para que se conecte al servidor remoto.

Paso 9. Al obtener un error de conexión segura, simplemente seleccione "Continuar".

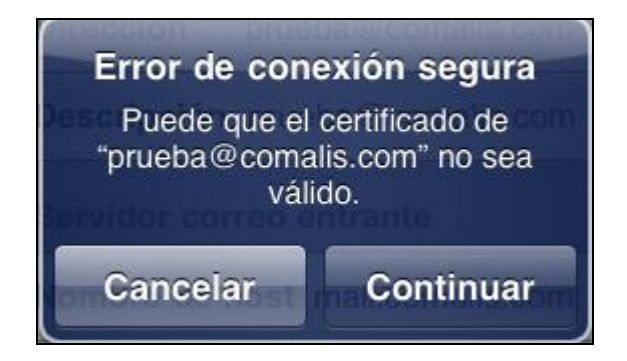

Iphone nos mostrará este mensaje debido a que la cuenta de correo que hemos configurado no está usando SSL (Un sistema de seguridad más alto que el tradicional).

Aún la cuenta no se puede usar ya que no están afinados los últimos detalles:

Vamos a salir de la cuenta hasta llegar al inicio:

- > Pulsar Ajustes > Correo, contactos, calend.
- > Pulsar sobre la cuenta de correo electrónico que quiera cambiar.
- > Pulsar el nombre de tu cuenta de correo electrónico.
- Pulsa Avanzado.
- > Y configuramos lo siguiente:

## Ajustes del correo entrante:

- > Usar SSL: OFF
- > Autenticación: Password (Contraseña)
- > Borrar del servidor: Seleccionar la opción deseada
- Puerto: 110

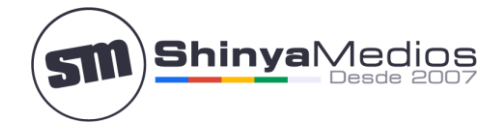

## Ajustes del correo saliente:

- > Usar SSL: OFF
- > Autenticación: Password (Contraseña)
- Puerto: 25

Con esto queda la cuenta de correo casi configurada en el **iPhone** 3, 4, 5, 6.

Saluda Atte. A Usted:

Rafael Shinya Olivares

www.shinyamedioscom Solucionando problemas web desde el 2007

Gestión de Calidad y Servicios. Shinya Medios Última actualización: 04.02.2016

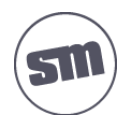